## Windows Server にインストールして使用している方の更新手順

以下の2つの方法のいずれかで,更新を行ってください。

## 方法1 サーバーで教科書・教材コンテンツのインストーラを使用する。

「Windows PC にインストールして使用している方の更新手順」と同じ手順で, IIS の公開フォルダー(例 C:¥inetpub¥wwwroot¥manaviewer)にある教科書・教材を更新してください。

## <u>方法 2 Windows PC(セットアップ PC) に教科書・教材コンテンツをインストールし</u> て,サーバーにコピーする。

①「Windows PC にインストールして使用している方の更新手順」と同じ手順で、以前インストールで使用したセットアップ PC の教科書・教材を更新してください。

以前インストールで使用したセットアップ PC がない場合には、「インストールマニュアル」を参照いただき、 今回お届けした DVD を使って再度デジタル教科書をインストールしてください。今回お届けした DVD は最 新版ですので、インストール以外の追加作業はございません。

②セットアップ PC の C:¥ProgramData 内にある教科書・教材(更新済)を, IIS の公開フォルダー(例
C:¥inetpub¥wwwroot¥manaviewer)にある教科書・教材(更新前)に上書きしてください。

上書きは、各科目、各学年で行ってください。

例) セットアップ PC で更新した教科書・教材

デジタル教科書 小学校国語 X 年生 「../manaviewer¥dist¥0381XXXXX」フォルダー

サーバー上にある同じフォルダに上書きコピー

デジタル教科書 小学校国語 X 年生「.../manaviewer¥dist¥0381XXXXX」フォルダー

専用ブラウザをお使いの場合は、dist フォルダーの中にある pkgindex.json ファイルをコピーしてください。

## 【方法1,2共通のご注意事項】

※サーバーにバージョンアップデータを上書きして,標準ブラウザで該当の教科書・教材を表示しても更新されない場合があります。この場合は,標準ブラウザで下記のキーを押してください。

| 標準ブラウザ                            | 操作するキー              |
|-----------------------------------|---------------------|
| Internet explorer 11              | • Ctrl+F5           |
| Microsoft Edge (Ver. 79 以前)       | • F5                |
|                                   | • Ctrl+R            |
| Microsoft Edge (Ver. 79.0.309 以降) | • Ctrl+F5           |
| Google Chome                      | • Ctrl+F5           |
|                                   | • Shift+F5          |
|                                   | ● Ctrl+ブラウザ更新ボタン C  |
|                                   | ● Shift+ブラウザ更新ボタン C |

※Internet Explorer 11 では、上記の操作を行ってもバージョンアップが反映されない場合があります。この場合は、以下の操作を行ってください。

1.ブラウザの右上にある歯車マークをクリックします。

2.「インターネットオプション」→「全般タブ」→「閲覧の履歴」から「削除」をクリックします。

3.「インターネットー時ファイルおよび WEB サイトのファイル」のみにチェックを入れて「削除」をクリ ックしてください。

※「クッキーと Web サイトデータ」にチェックが入った状態で「削除」をクリックすると、これまでの書 き込みが削除されます。「クッキーと Web サイトデータ」のチェックを外して、「削除」をクリックしてく ださい。

※Microsoft Edge (Ver. 79.0.309 以降)では,上記の操作を行ってもバージョンアップが反映されない場合があります。この場合は,以下の操作を行ってください。

1.ブラウザの右上にある[…]マークをクリックします。

2.表示されたメニューから「設定」をクリックします。

3.「プライバシーとサービス」の項目の「閲覧データのクリア」の「クリアするデータの選択」をクリック します。

キャッシュされた画像とファイル」のみにチェックを入れ、「今すぐクリア」をクリックします。
再読み込みを行ってください。

※「Cookie 及びその他サイトデータ」にチェックが入った状態で「今すぐクリア」をクリックすると、こ れまでの書き込みが削除されます。「Cookie 及びその他サイトデータ」のチェックを外して、「今すぐクリ ア」をクリックしてください。

※Google Chrome では,上記の操作を行ってもバージョンアップが反映されない場合があります。この場合は,以下の操作を行ってください。

1.ブラウザの右上にある[:]マークをクリックします。

2.表示されたメニューから「設定」をクリックします。

3.「プライバシーとセキュリティ」の項目の「閲覧履歴データの削除…」をクリックします。

4.「キャッシュされた画像とファイル」のみにチェックを入れ、「データを削除」をクリックします。

5.再読み込みを行ってください。

※「Cookie と他のサイトのデータ」にチェックが入った状態で「データを削除」をクリックすると、これまでの書き込みが削除されます。「Cookie と他のサイトのデータ」のチェックを外して、「データを削除」をクリックしてください。

2021年4月 光村図書出版株式会社